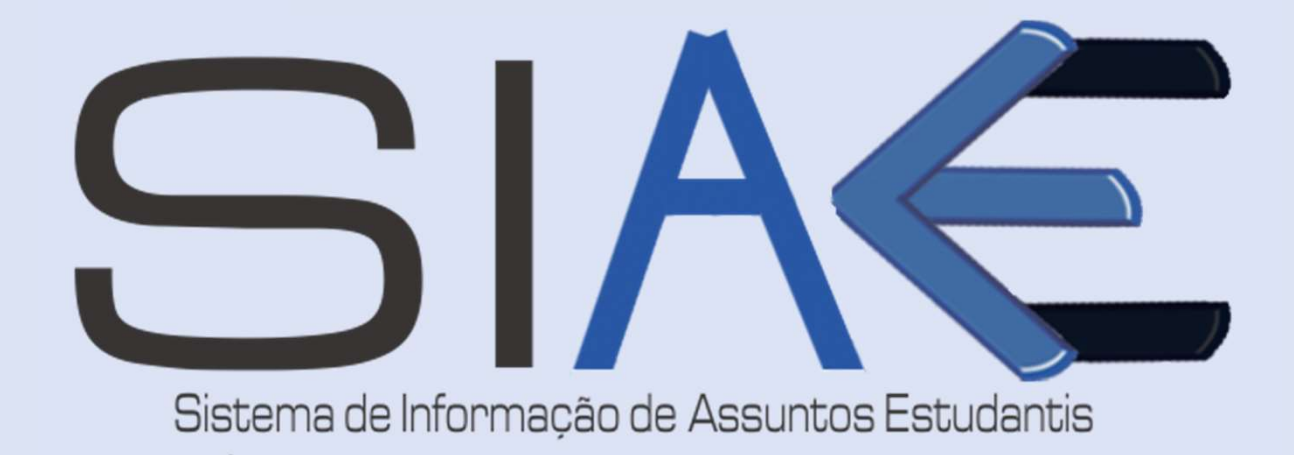

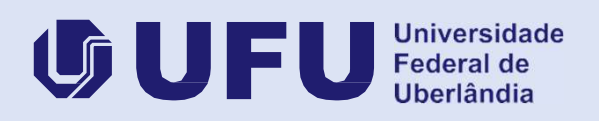

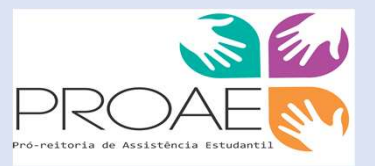

# ÍNDICE

- 03 Cadastro de Usuário
- 04 Entrando no SIAE
- 05 Cadastro de Ação
- 06 Fluxo do Cadastro de Ação
- **07** Cadastro de Imagens
- 10 Emissão de Certificados On-Line
- 14 Gerenciamento

# CADASTRO DE USUÁRIO

### Importante: Apenas servidores UFU ativos no SIE poderão se cadastrar no SIAE.

Para efetuar o cadastro, o usuário deverá clicar no botão **CADASTRO** na tela de abertura do sistema (Figura 1).

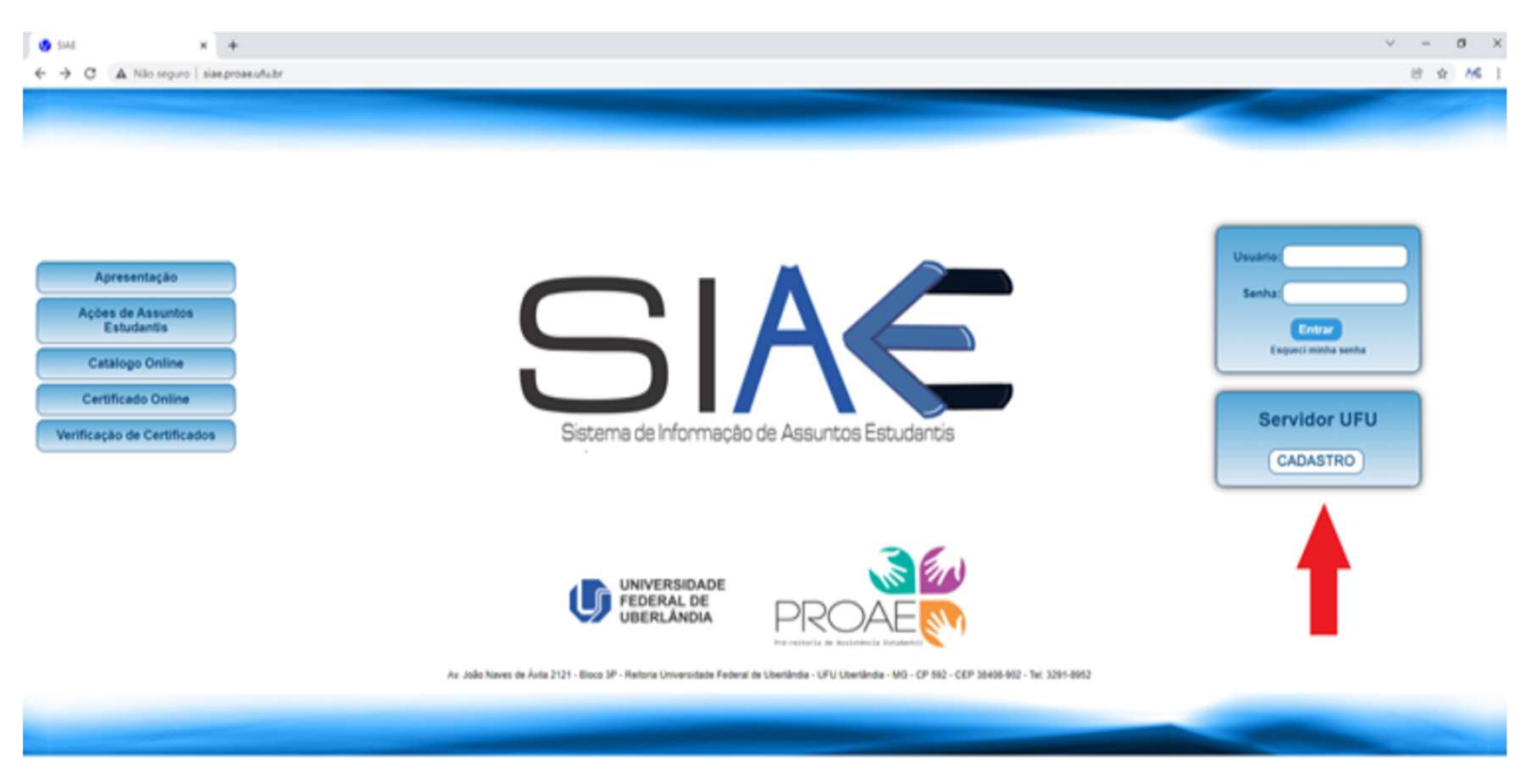

Figura 1. Tela de abertura

Em seguida, preencher os campos informando o número do SIAPE, CPF e e-mail (pessoal, exemplo: fulano@ufu.br) e clicar em Prosseguir (Figura 2).

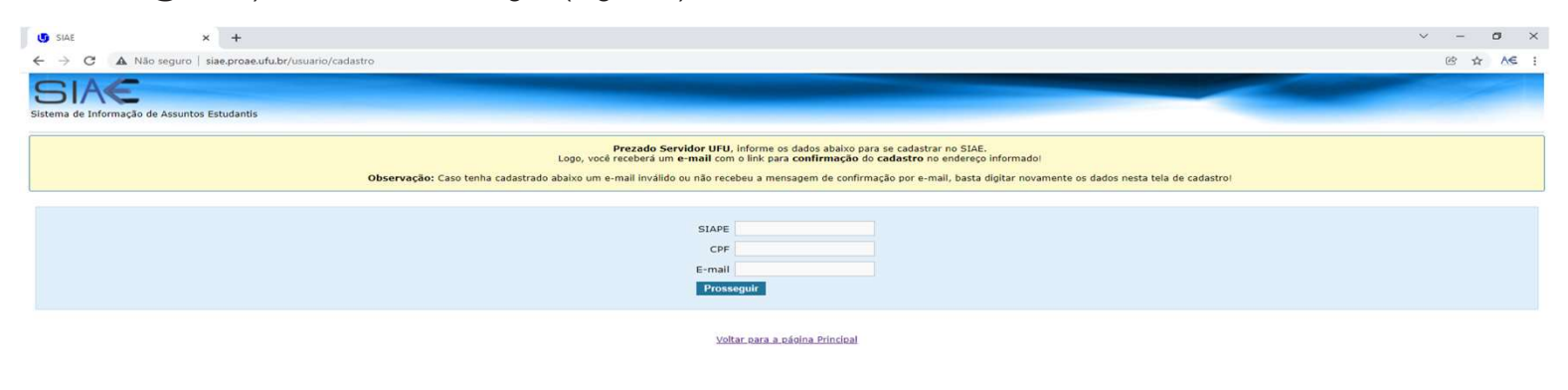

Figura 2. Confirmação de dados para cadastro

Logo, será enviado um e-mail contendo um link para efetivar o cadastro, onde deverão ser definidos um login e uma senha para acessar o SIAE (Figura 3).

| SIACE                           |                                                          |
|---------------------------------|----------------------------------------------------------|
| Para confirmar seu cadastro, cr | ie um <b>usuário</b> e <b>senha</b> para acessar o SIAE! |
| Usuário                         |                                                          |
| Senha                           |                                                          |
| Repetir senha                   |                                                          |
| Enviar dados                    | 5                                                        |
|                                 |                                                          |

Voltar para a página Principal

Figura 3. Escolha de login e senha

### **ENTRANDO NO SIAE**

Para efetuar login no SIAE, o usuário deverá acessar a página inicial do sistema (www.siae.proae.ufu.br) e informar seu login e senha cadastrados anteriormente (Figura 1).

Ao efetuar o login, o usuário visualizará a tela inicial da parte operacional do SIAE.

Na parte esquerda da tela, existe um menu contendo todas as funcionalidades disponíveis para o usuário.

Já na parte central, estão elencadas todas as permissões de acesso ao sistema. No cabeçalho, encontram-se o logotipo do SIAE (que dá acesso à tela inicial do sistema, vide Figura 4) e uma caixa contendo o login e a data de último acesso do usuário.

| SIAC                 | -          | futano<br>Útimo acesso: 03/02/2022 às 15:32                                                                                                    |
|----------------------|------------|----------------------------------------------------------------------------------------------------|
| Sistema de Informaçã | ão de Assi | ntos Estudantis                                                                                                    |
| Assuntos Estudant    | tis .      | Bem vindo Otávio Augusto Reis Maciel                                                                                                    |
| Relatório Final      | •          |                                                                                                    |
| Relatórios           |            | Você pertence ao(s) grupo(s) de usuário(s): Usuário UFU, Gestor PROEX, Usuário Assuntos Estudantis, Gestor Assuntos Estudantis, Revisor Ação Assuntos Estudantis, Revisor Relatório Final Assuntos Estudantis                                                                                                    |
| Revisão              | •          |                                                                                                    |
| Certificados         |            | As ações permitidas para o seu tipo de acesso são as seguintes:<br>Permissão de Acesso ao Itam do Menu: Cardostro.                                                                                                    |
| Gerenciamento        | •          | Permissio de Acesso ao Item do Menu: Generalmento > Externos.   Permissio de Acesso ao Item do Menu: Generalmento > Neus Dados > Alterar 5-mail.     Permissio de Acesso ao Item do Menu: Generalmento > Neus Dados > Alterar 5-mail.   Permissio de Acesso ao Item do Menu: Generalmento > Neus Dados > Alterar 5-mail.     Permissio de Acesso ao Item do Menu: Generalmento > Neus Dados > Alterar 5-mail.   Permissio de Acesso ao Item do Menu: Generalmento > Neus Dados > Alterar 5-mail.     Permissio de Acesso ao Item do Menu: Generalmento > Neus Dados > Alterar 5-mail.   Permissio de Acesso ao Item do Menu: Generalmento > Neus Dados > Alterar 5-mail.     Permissio de Acesso ao Item do Menu: Generalmento > Statis Ação.   Permissio de Acesso ao Item do Menu: Generalmento > Totos de Ação.     Permissio de Acesso ao Item do Menu: Generalmento > Area Temálica.   Permissio de Acesso ao Item do Menu: Generalmento > Caracterização.     Permissio de Acesso ao Item do Menu: Generalmento > Acea de Generalmento > Caracterização.   Permissio de Acesso ao Item do Menu: Generalmento > Sudorado.     Permissio de Acesso ao Item do Menu: Generalmento > Sudorado.   Permissio de Acesso ao Item do Menu: Generalmento > Sudorado.     Permissio de Acesso ao Item do Menu: Generalmento > Sudorado.   Permissio de Acesso ao Item do Menu: Generalmento > Sudorado.     Permissio de Acesso ao Item do Menu: Generalmento > Sudorado.   Permissio de Acesso ao Item do Menu: Generalmento > Sudorado.     Permissio de Acesso ao Item do Menu: Generalmento > Sudorado. |

Figura 4. Tela inicial do sistema

# CADASTRO DE AÇÃO

No menu, escolha a opção Ações > Cadastro e selecione uma das opções de tipo de ação.

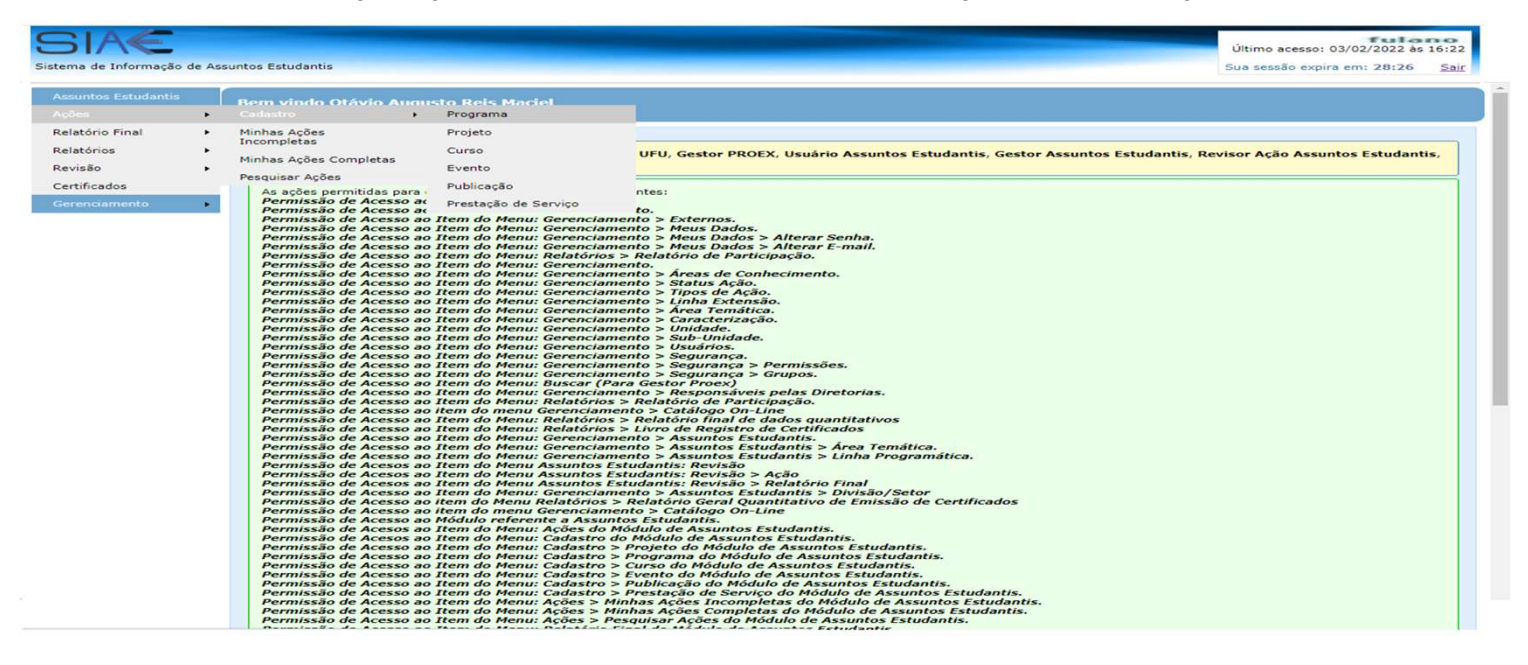

Figura 5. Iniciando cadastro

|                            |                                                                                                    | Último acesso: 03/02/2022 às 16:22 |
|----------------------------|----------------------------------------------------------------------------------------------------|------------------------------------|
| a de Informação de Assunto | s Estudantis                                                                                                    | Sair                               |
| untos Estudantis<br>es •   | dastro de Programa                                                                                                    |                                    |
| tório Final Id             | entificação da Proposta Detalhamento da Proposta Equipe de Trabalho Orçamento Gastos Ref. Bibliográficas                                    |                                    |
| cados                      | Os Campos marcados com * são de preenchimento OBRIGATÓRIO.                                                                                  |                                    |
| iamento 🕨                  | Num. Registro :                                                                                                    |                                    |
|                            | Ano Base *: 😻 💙 💙<br>Campus de Origem *: Selecionar 💙<br>Unidade *: Selecionar                                                              | ~                                  |
|                            | Sub Unidade *: Selecionar<br>Divisão/Setor *: Selecionar V                                                                                  | ~                                  |
|                            | Título *:<br>Fallam 180 caractere(s).                                                                                                    |                                    |
|                            | Área Conhecimento* ♥ Selecionar ♥<br>Área Temática Principal * ♥ Selecionar ♥<br>Área Temática Secundária ● ♥ Selecionar ♥                  |                                    |
|                            | Linha Programática Principal *: 4 Selecionar<br>Linha Programática Secundária : 4 Selecionar                                                | <b>&gt;</b>                        |
|                            | Data Inicio * ↓/ ↓/ ↓ ■<br>Data Término *: ↓/ ↓/ ↓ ■                                                                                        |                                    |
|                            | Palavra Chave 1 *:                                                                                                    |                                    |
|                            | Palavra Chave 3:                                                                                                    |                                    |
|                            | Carga Horária Total (Horas) :                                                                                                    |                                    |
|                            |                                                                                                    |                                    |
|                            | Resumo *: 🥹                                                                                                    |                                    |
|                            |                                                                                                    |                                    |
|                            | Faltam 1770 caractere(s).   Autorizo a publicação e utilização dos dados e imagens no catálogo on-line *: O Sim O Não   Colume Henrificação | <i>n</i>                           |

• O cadastro será realizado através de multiabas.

• A sessão de cadastro não expira, o que garante que o usuário não perderá as informações contidas na página por problemas de finalização de conexão por parte do sistema (A PROAE não se responsabiliza por quedas de energia, instabilidades de rede ou problemas no navegador).

• O usuário poderá autorizar ou não a publicação de sua ação no Catálogo On-Line.

## FLUXO DO CADASTRO DE AÇÃO

O usuário possui a possibilidade de preencher cada uma das abas separadamente, sair do sistema e retornar a ele em outro momento para continuar o cadastro de sua ação incompleta, na opção de menu: **Ações > Minhas Ações Incompletas** 

| SIAC<br>Sistema de Informação d | e As | suntos Estudantis                         |                 |        |               |                  | Últim<br>Sua se | o acesso: 07/<br>Essão expira e | 12/2021 às 1<br>m: 28:21 | 0:33<br>Sair |
|---------------------------------|------|-------------------------------------------|-----------------|--------|---------------|------------------|-----------------|---------------------------------|--------------------------|--------------|
| Assuntos Estudantis<br>Ações    |      | Cadastro                                  |                 |        |               |                  |                 |                                 |                          |              |
| Relatório Final                 | •    | Minhas Ações<br>Incompletas               | is Incomp       | oletas | Titulo        | Status           | Modalidade      | Início                          | Término                  | Crit         |
| Certificados                    |      | Minhas Ações Completas<br>Pesquisar Ações | dor(a)<br>iável | TESTE  |               | Incompleta Salva | Curso           | 18/12/2019                      | 19/12/2019               | 23/04        |
| Gerenciamento                   |      | *<br>©                                    |                 |        | Página 1 de 1 |                  |                 |                                 | Ver                      | 1 - 1 of 1   |

Figura 7. Minhas ações incompletas

Em **Minhas Ações Incompletas**, o usuário selecionará a ação desejada e efetuará qualquer uma das funcionalidades disponibilizadas:

| SIAC<br>Sistema de Informação de                                                                                                    |     | Último acesso<br>Sua sessão exp | fu<br>: 03/02/2022<br>bira em: 29:33 | lano<br>às 21:08<br>3 <u>Sair</u> |                  |            |            |            |                        |
|----------------------------------------------------------------------------------------------------|-----|---------------------------------|--------------------------------------|-----------------------------------|------------------|------------|------------|------------|------------------------|
| Assuntos Estudantis                                                                                                    |     |                                 |                                      |                                   |                  |            |            |            |                        |
| Ações                                                                                                    | •   |                                 |                                      |                                   |                  |            |            |            |                        |
| Relatório Final                                                                                                    | •   | linhas Ações de /               | Assuntos Estudantis I                | ncompletas                        |                  | _          |            |            | 0                      |
| Relatórios                                                                                                    |     | Ano Base                        | Participação                         | Título                            | Status           | Modalidade | Início     | Término    | Criação                |
| Cont Franks                                                                                                    |     |                                 |                                      |                                   |                  | Todos 🗸    |            |            |                        |
| Certificados                                                                                                    |     | 2019                            | Coordenador(a)<br>Responsável        | TESTE                             | Incompleta Salva | Curso      | 18/12/2019 | 19/12/2019 | 23/04/2019<br>08:50:56 |
| Gerenciamento                                                                                                    | + 4 |                                 |                                      |                                   |                  |            |            |            | +                      |
| ALC: NOT THE REPORT OF THE REPORT OF THE REPORT | q   | þ                               |                                      | Página 1 de 1 🛌 🖬                 |                  |            |            |            | Ver 1 - 1 of 1         |

Figura 8. Selecione a ação desejada

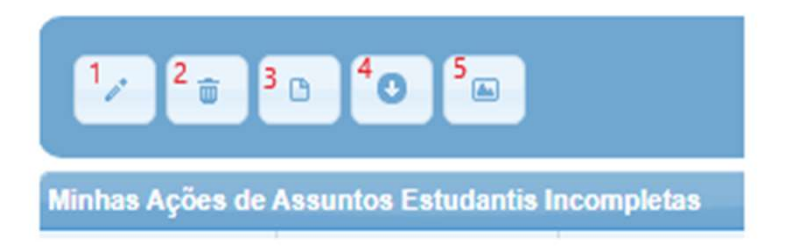

Figura 9. Funções de Minhas Ações Incompletas

**1 – Alterar uma Ação Incompleta (Figura 9)**: Selecionando a ação desejada e o botão Alterar Ação Incompleta, o usuário continuará alterando sua ação percorrendo as multiabas.

**2 – Excluir uma Ação Incompleta (Figura 9)**: Selecionando a ação desejada e o botão Excluir Ação Incompleta, o usuário apagará permanentemente a ação incompleta do sistema após a confirmação.

**3 – Visualizar uma Ação Incompleta (Figura 9)**: Selecionando a ação desejada e o botão Visualizar Ação Incompleta, o usuário visualizará a ação em formato .pdf, com a possibilidade de salvá-la em seu computador e/ou imprimi-la.

4 – **Download Ação Incompleta (Figura 9):** Selecionando a ação desejada e o botão Download Ação Incompleta o usuário irá carregar a ação incompleta em formato .pdf.

**5 – Visualizar Galeria de Imagens (Figura 9)**: Selecionando a ação desejada e o botão Visualizar Galeria de Imagens, o usuário poderá visualizar todas as imagens inseridas durante o cadastro da ação.

### CADASTRO DE IMAGENS

Para inserir imagens no cadastro de uma ação, o usuário deverá clicar no botão Inserir Imagens, disponível no final da aba **Detalhamento de Proposta**.

O usuário deverá carregar (upload) uma imagem disponível em seu computador, selecionando-a por meio do botão **Selecionar arquivo**.

| SIA                   | ful<br>Último acesso: 06/01/2011 às 0                                 | 3:56 |
|-----------------------|-----------------------------------------------------------------------|------|
| Sistema de Informaç   | ão de Assuntos Estudantis                                             | Salt |
| Assuntos Estudantis   | Cadastro de Curso                                                     |      |
| Ações +               | Identificação da Proposta Detalhamento da Proposta Equipe de Trabalho |      |
| Relatório Final       |                                                                       |      |
| Relatórios +          |                                                                       |      |
| Certificados          |                                                                       |      |
| Gerenciamento         | Objetivo<br>Geral *:                                                  |      |
|                       |                                                                       |      |
|                       |                                                                       |      |
|                       |                                                                       |      |
| Inserir Imagens em Ar | căn                                                                   | ~    |
|                       |                                                                       | -    |
|                       | Imagem : Selecionar arquivo                                           |      |
|                       |                                                                       |      |
|                       | Legenda :                                                             |      |
|                       | Autor :                                                               |      |
|                       | Palavra-Chave :                                                       |      |
|                       | Enviar dados                                                          |      |
|                       |                                                                       |      |
|                       |                                                                       |      |
|                       |                                                                       |      |
|                       |                                                                       |      |
|                       |                                                                       |      |
|                       |                                                                       |      |
|                       |                                                                       |      |
|                       |                                                                       |      |
|                       |                                                                       | ~    |
|                       |                                                                       |      |
|                       | Parceiros<br>Internos                                                 |      |
|                       | (Opcional):                                                           |      |
|                       |                                                                       |      |
|                       | Parceiros<br>Externos                                                 |      |
|                       | (Opcional):                                                           |      |
|                       | Salvar Detalhamento Inserir Imagens                                   |      |
|                       |                                                                       |      |

Para editar os dados das imagens cadastradas, basta clicar sobre elas. Para excluí-las, clique no ícone em formato de X na imagem que deseja eliminar.

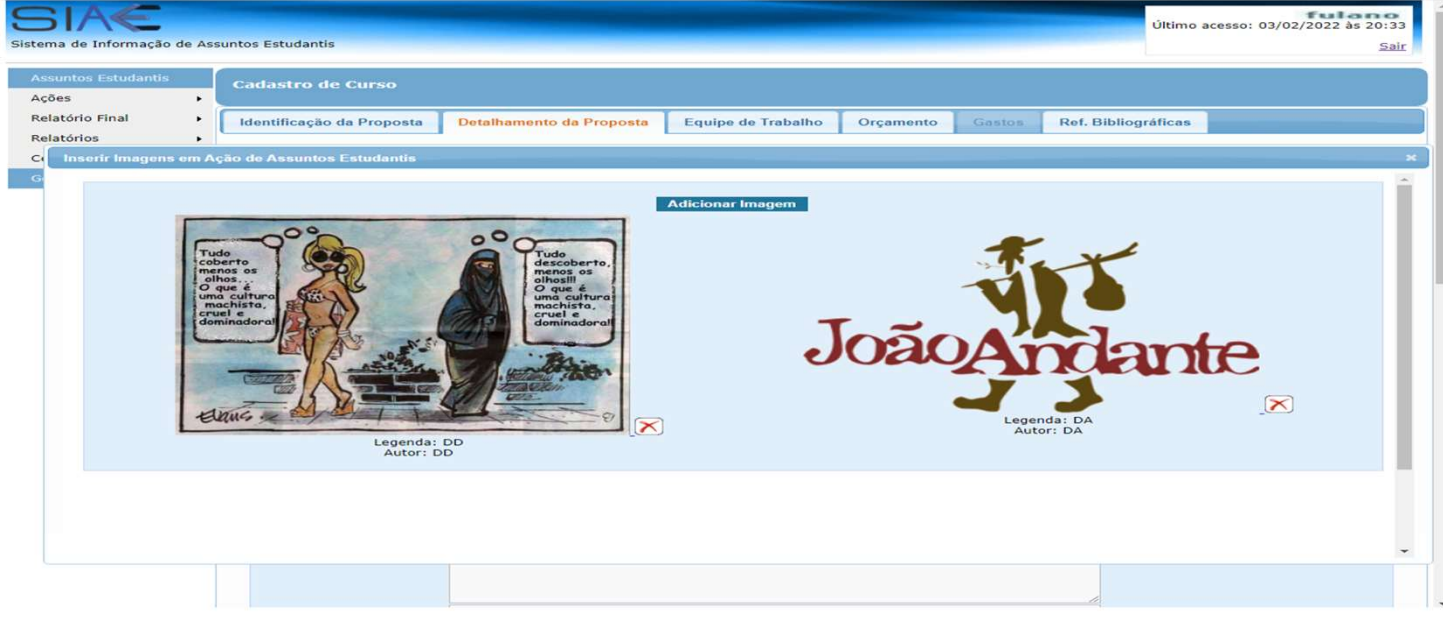

Figura 11. Imagens que foram inseridas na galeria

Solicitar Deferimento (Figura 12): Selecionando a ação desejada e o botão Alterar Ação Incompleta, após concluído todo o cadastrado da ação, o usuário solicitará deferimento por meio do botão **Solicitar Deferimento** presente na última aba.

| SIAC<br>Sistema de Informação de Ass           | suntos Estudantis                                 |                          |                    |           |        | Últim               | tulano<br>no acesso: 03/02/2022 às 21:04<br>Sair |
|------------------------------------------------|---------------------------------------------------|--------------------------|--------------------|-----------|--------|---------------------|--------------------------------------------------|
| Assuntos Estudantis<br>Ações                   | Cadastro de Curso                                 |                          |                    |           |        |                     |                                                  |
| Relatório Final +                              | Identificação da Proposta                         | Detalhamento da Proposta | Equipe de Trabalho | Orçamento | Gastos | Ref. Bibliográficas |                                                  |
| Kelatonos ,<br>Certificados<br>Gerenciamento , | DD<br>Ref. Bibliográficas :<br>Salvar Referências | Solicitar Deferimento    |                    |           |        |                     |                                                  |

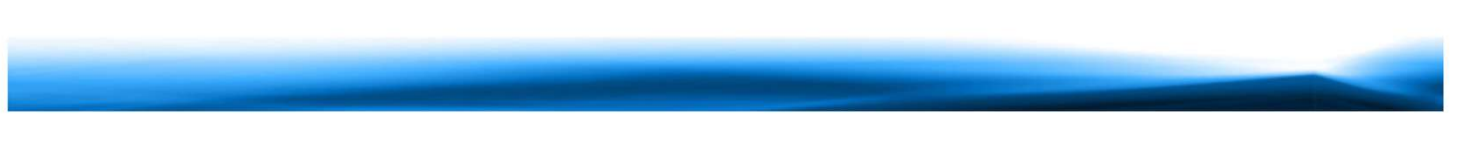

Figura 12. Finalização do cadastro

A partir deste momento, a ação passará por uma tramitação on-line que consiste em ser deferida pela PROAE.

Resumo de Tramitação da Ação (ex: Projeto):

O usuário poderá acompanhar o status de sua ação por meio da tela Ações Completas, na coluna Status.

| tema de Informação           | de As | ssuntos Esti          | udantis  |                                                                    |                              |            | Último ac<br>Sua sessão | esso: 03/02/2<br>o expira em: 2 | fulan<br>2022 às 22:1<br>29:28 <u>Sa</u> |
|------------------------------|-------|-----------------------|----------|--------------------------------------------------------------------|------------------------------|------------|-------------------------|---------------------------------|------------------------------------------|
| Assuntos Estudantis<br>Ações | •     |                       | • •      |                                                                    |                              |            |                         |                                 |                                          |
| Relatório Final              | •     | Ações com<br>Registro | Ano Base | ntos Estudantis que cadastrei OU atuo como coordenador responsável | Status                       | Modalidade | Início                  | Término                         | Criação                                  |
| Relatórios                   | •     | 11409                 | 2022     | Mulheres na Matemática - Matemática Anlicada                       | Completa Enviada para        | Evento     | 19/02/2022              | 19/02/2022                      | 26/01/2022                               |
| Certificados                 |       | 11384                 | 2022     | Recenção de Calouros do Curso de Matemática 2021/2                 | PROAE<br>Deferida pela PROAE | Evento     | 03/10/2021              | 17/12/2021                      | 09:57:14 25/11/2021                      |
|                              | ۲     | 11366                 | 2021     | Introducão ao Beamer                                               | Deferida pela PROAE          | Curso      | 01/10/2021              | 30/10/2021                      | 15:45:51<br>14/09/2021                   |
|                              |       | 11353                 | 2021     | Introdução ao LaTeX                                                | Deferida pela PROAE          | Curso      | 02/08/2021              | 02/10/2021                      | 17:24:53                                 |
|                              |       | 11340                 | 2021     | Matemática Financeira no Excel: Juros Simples e Composto           | Deferida pela PROAE          | Curso      | 01/06/2021              | 14/08/2021                      | 23/07/2021                               |
|                              |       | 11305                 | 2021     | Minicurso de Aperfeicoamento 2021: Cônicas e Quádricas no GeoGebra | Deferida pela PROAE          | Curso      | 19/06/2021              | 19/06/2021                      | 01/06/2021                               |
|                              |       | 11258                 | 2021     | Minicurso de Nivelamento 2021                                      | Deferida pela PROAE          | Curso      | 01/02/2021              | 15/05/2021                      | 22/03/2021                               |
|                              |       | 11246                 | 2021     | O mundo dos jogos                                                  | Deferida pela PROAE          | Projeto    | 01/02/2021              | 31/08/2021                      | 28/02/2021                               |
|                              |       | 11245                 | 2021     | Grupo de Apoio Acadêmico 2021/1                                    | Deferida pela PROAE          | Projeto    | 05/02/2021              | 19/06/2021                      | 15/02/2021                               |
|                              |       | 11244                 | 2021     | Minicurso de Aperfeiçoamento 2021: GeoGebra                        | Deferida pela PROAE          | Curso      | 15/05/2021              | 15/05/2021                      | 27/02/2021                               |
|                              |       | 4                     |          |                                                                    |                              |            |                         |                                 | 10.54.57                                 |

Figura 13. Ações completas cadastradas

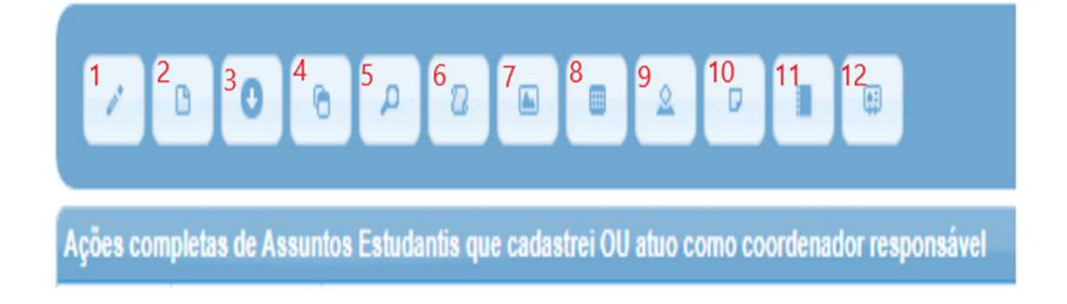

#### Figura 14. Funções de Ações completas cadastradas

1 – Efetuar Correções (Figura 14): Selecionando a ação desejada e o botão Efetuar Correções, o usuário corrigirá sua ação conforme solicitado pela PROAE, percorrendo as multiabas.

**2 – Visualizar Ação (Figura 14)**: Selecionando a ação desejada e o botão Visualizar Ação, o usuário visualizará a ação em formato .pdf, com a opção de salvá-la e imprimi-la.

**3** – **Download Ação (Figura 14)**: Selecionando a ação desejada e o botão Download Ação, o usuário baixará a ação em formato .pdf, com a opção de salvá-la e imprimi-la.

**4 – Duplicar Ação (Figura 14)**: Selecionando a ação desejada e o botão Duplicar Ação, o usuário duplica uma ação já cadastrada, agilizando o processo de criação de ações semelhantes.

**5 – Pesquisar Ação (Figura 14)**: Selecionando a ação desejada e o botão Pesquisar Ação, o usuário pesquisará por meio de vários filtros as ações em que cadastrou ou atuou como coordenador responsável.

**6 – Histórico Deferimento (Figura 14)**: Selecionando a ação desejada e o botão Histórico Deferimento, o usuário visualiza todo o histórico de deferimento da ação.

**7 – Visualizar Galeria de Imagens (Figura 14)**: Selecionando a ação desejada e o botão Visualizar Galeria de Imagens, o usuário visualiza todas as imagens cadastradas na galeria de imagens em questão.

8 – Controle Quantitativo de Estudantes (Figura 14): Selecionando a ação desejada e o botão Controle Quantitativo de Estudantes, o usuário informará ao SIAE os dados quantitativos dos estudantes atendidos (facultativo no SIAE).

**9** – **Controle Qualitativo de Estudantes (Figura 14)**: Selecionando a ação desejada e o botão Controle Qualitativo de Estudantes, o usuário informará ao SIAE os dados qualitativos dos estudantes atendidos (facultativo no SIAE).

**10 – Expedir Declaração de Participantes (Figura 14)**: Selecionando a ação desejada e o botão Expedir Declaração de Participantes, o usuário expedirá declaração de participação para todos os cadastrados na equipe executora durante o cadastro da ação.

**11 – Cadastrar Relatório Final (Figura 14)**: Selecionando a ação desejada e o botão Cadastrar Relatório Final, o usuário cadastrará o relatório final para a ação (facultativo no SIAE).

**12 – Habilitar Emissão de Certificado (Figura 14)**: Selecionando a ação desejada e o botão Habilitar Emissão de Certificado, o usuário poderá habilitar a emissão de certificado e cadastrar todos os participantes que possuirão certificados.

## EMISSÃO DE CERTIFICADO ON-LINE

Para iniciar o processo de emissão de certificado on-line, selecione a ação de extensão para a qual deseja emitir certificado e clique no botão **Habilitar Emissão de Certificado**.

| Sistema de Informação de A   | Assuntos E                                                             | studantis       |                                                                    |                                |            | Último ac<br>Sua sessão | esso: 03/02/2<br>o expira em: 2 | fulano<br>022 às 23:22<br>8:57 <u>Sair</u> |
|------------------------------|------------------------------------------------------------------------|-----------------|--------------------------------------------------------------------|--------------------------------|------------|-------------------------|---------------------------------|--------------------------------------------|
| Assuntos Estudantis<br>Ações |                                                                        | • •             | ල 🕫 📧 💷 🗳 🕫 🔳 🗐<br>Habilitar Emissão de Cert                       | ificado                        |            |                         |                                 |                                            |
| Relatório Final              | Ações co                                                               | mpletas de Assu | ntos Estudantis que cadastrei OU atuo como coordenador responsável |                                |            |                         |                                 | •                                          |
| Relatórios                   | Registro                                                               | Ano Base        | Título                                                             | Status                         | Modalidade | Início                  | Término                         | Criação                                    |
| Carlifforder                 | 11409                                                                  | 2022            | Mulheres na Matemática - Matemática Aplicada                       | Completa Enviada para<br>PROAE | Evento     | 19/02/2022              | 19/02/2022                      | 26/01/2022 09:57:14                        |
| Certificados                 | 11384                                                                  | 2021            | Recepção de Calouros do Curso de Matemática 2021/2                 | Deferida pela PROAE            | Evento     | 03/10/2021              | 17/12/2021                      | 25/11/2021                                 |
| Gerenciamento                | 11366                                                                  | 2021            | Introdução ao Beamer                                               | Deferida pela PROAE            | Curso      | 01/10/2021              | 30/10/2021                      | 14/09/2021                                 |
|                              | 11353                                                                  | 2021            | Introdução ao LaTeX                                                | Deferida pela PROAE            | Curso      | 02/08/2021              | 02/10/2021                      | 14/09/2021 17:03:01                        |
|                              | 11340                                                                  | 2021            | Matemática Financeira no Excel: Juros Simples e Composto           | Deferida pela PROAE            | Curso      | 01/06/2021              | 14/08/2021                      | 23/07/2021<br>10:24:22                     |
|                              | 11305                                                                  | 2021            | Minicurso de Aperfeiçoamento 2021: Cônicas e Quádricas no GeoGebra | Deferida pela PROAE            | Curso      | 19/06/2021              | 19/06/2021                      | 01/06/2021<br>17:38:07                     |
|                              | 11258                                                                  | 2021            | Minicurso de Nivelamento 2021                                      | Deferida pela PROAE            | Curso      | 01/02/2021              | 15/05/2021                      | 22/03/2021<br>13:15:28                     |
|                              | 11246                                                                  | 2021            | O mundo dos jogos                                                  | Deferida pela PROAE            | Projeto    | 01/02/2021              | 31/08/2021                      | 28/02/2021<br>17:19:05                     |
|                              | 11245 2021 Grupo de Apoio Académico 2021/1 Deferida pela PROAE Projeto |                 |                                                                    |                                |            |                         | 19/06/2021                      | 15/02/2021<br>14:48:19                     |
|                              | 11244                                                                  | 2021            | Minicurso de Aperfeiçoamento 2021: GeoGebra                        | Deferida pela PROAE            | Curso      | 15/05/2021              | 15/05/2021                      | 27/02/2021<br>10:54:57                     |
|                              | (4)                                                                    |                 |                                                                    |                                |            |                         |                                 |                                            |
|                              | چ <u>ې</u>                                                             |                 | Página 1 de 4 🗪 🕨                                                  |                                |            |                         | Ve                              | er 1 - 10 of 31                            |

Figura 15. Selecionar ação para emissão de certificado

Baixe o arquivo em formato Excel (.xls) - *formulario\_certificado.xls* (Figura 16) - e preencha todas as planilhas do documento para **as quais houverem participantes que deverão receber certificado**.

| SIAC<br>Sistema de Informação de As                                 | suntos Estudantis                                                                                                    | Último acesso: 03/02/2022 à:<br>Sua sessão expira em: <b>29:52</b> | fulano<br>s 23:22<br><u>Sair</u> |
|---------------------------------------------------------------------|----------------------------------------------------------------------------------------------------|--------------------------------------------------------------------|----------------------------------|
| Assuntos Estudantis<br>Ações                                        | Cadastrar participantes da ação que receberão certificado                                                                                                    |                                                                    |                                  |
| Relatório Final •   Relatórios •   Certificados •   Gerenciamento • | Faça o download do formulário, preencha-o corretamente com os dados solicitados.   Em seguida, carregue o arquivo no sistema para que os participantes sejam cadastrados.   Clique aqui para baixar o formulário   Para ajuda no upload da lista de participantes clique aqui   Arquivo : Escolher arquivo   Nenhum arquivo selecionado   Carregar Arquivo Ir para Lista de Participantes |                                                                    |                                  |

Figura 16. Baixar arquivo de planilhas

Deve-se ressaltar que todas as colunas de cada planilha escolhida deverão ser **obrigatoriamente e corretamente preenchidas** (vide exemplo), atentando para a necessidade de fornecimento do CPF de cada participante (os certificados serão relacionados diretamente com o número de CPF de cada indivíduo).

|                                                                                                    | formu                                   | lario_certificado.xls [Modo de Co                                                                                                    | ompatibilidade) - Microsoft Exce | a)               |            |                                                                                                    |                              | ×              |
|----------------------------------------------------------------------------------------------------|-----------------------------------------|----------------------------------------------------------------------------------------------------|----------------------------------|------------------|------------|----------------------------------------------------------------------------------------------------|------------------------------|----------------|
| Início Inserir Layout da Página Fórmulas                                                                                                    | Dados Revisão                           | Exibição Acrobat                                                                                                    |                                  |                  |            |                                                                                                    |                              | 0 - 🗆 X        |
| $\begin{array}{c c} & & \\ \hline & & \\ \hline & & \\ \hline & & \\ \hline & & \\ \hline & \\ \hline \\ \hline$ |                                         | Quebrar Texto Automaticamente<br>Mesclar e Centralizar -                                                                                                    | - % 000 300 +200 For             | matação Formatar | Estilos de | States in the second second se | Σ·<br>Classific<br>Classific | ar Localizar e |
| Área de Transfer 🕫 Fonte 🙃                                                                                                    | Alinha                                  | mento 🙃                                                                                                    | Número 🐨                         | Estilo           | Ceruia     | Células                                                                                                    | Edi                          | ção            |
| D7 ▼ (> f≠                                                                                                    |                                         |                                                                                                    |                                  |                  |            |                                                                                                    |                              | *              |
| A                                                                                                    | В                                       | C                                                                                                    | D                                | E                | F          | G                                                                                                    | H I                          | J              |
| 1 Nome                                                                                                    | CPF                                     | Participação                                                                                                    | Modalidade                       | Horas            |            |                                                                                                    |                              |                |
| 2 Fulano Ciclano                                                                                                    | 123.456.789-12                          | Coordenador                                                                                                    | Comissão Geral                   | 40               |            |                                                                                                    |                              | -              |
| 3 Ciclano Fulano                                                                                                    | 123.456.789-12                          | Membro                                                                                                    | Comissão Geral                   | 40               |            |                                                                                                    |                              |                |
| 4 Cicrano Ciclano                                                                                                    | 123.456.789-12                          | Membro                                                                                                    | Comissão Geral                   | 40               |            |                                                                                                    |                              |                |
| 5                                                                                                    |                                         |                                                                                                    |                                  |                  |            |                                                                                                    |                              |                |
| 6                                                                                                    |                                         |                                                                                                    |                                  |                  |            |                                                                                                    |                              |                |
| 7                                                                                                    |                                         |                                                                                                    |                                  |                  |            |                                                                                                    |                              |                |
| 8                                                                                                    |                                         |                                                                                                    |                                  |                  |            |                                                                                                    |                              |                |
| 10                                                                                                    |                                         |                                                                                                    |                                  |                  |            |                                                                                                    |                              |                |
| 11                                                                                                    |                                         |                                                                                                    |                                  |                  |            |                                                                                                    |                              |                |
| 12                                                                                                    |                                         |                                                                                                    |                                  |                  |            |                                                                                                    |                              |                |
| 13                                                                                                    |                                         |                                                                                                    |                                  |                  |            |                                                                                                    |                              |                |
| 14                                                                                                    |                                         |                                                                                                    |                                  |                  |            |                                                                                                    |                              |                |
| 15                                                                                                    |                                         |                                                                                                    |                                  |                  |            |                                                                                                    |                              |                |
| 16                                                                                                    |                                         |                                                                                                    |                                  |                  |            |                                                                                                    |                              | _              |
| 17                                                                                                    |                                         |                                                                                                    |                                  |                  |            |                                                                                                    |                              |                |
| 18                                                                                                    |                                         |                                                                                                    |                                  |                  |            |                                                                                                    |                              |                |
| 19                                                                                                    |                                         |                                                                                                    |                                  |                  |            |                                                                                                    |                              |                |
| 20                                                                                                    |                                         |                                                                                                    |                                  |                  |            |                                                                                                    |                              |                |
| 21                                                                                                    |                                         |                                                                                                    |                                  |                  |            |                                                                                                    |                              |                |
| 22                                                                                                    |                                         |                                                                                                    |                                  |                  |            |                                                                                                    |                              | -              |
| 25                                                                                                    |                                         |                                                                                                    |                                  |                  |            |                                                                                                    |                              |                |
| H + H Participante Geral Coordenador Geral Mi                                                                                                    | nistrante Autor Tra                     | abalho Equipe Trabalho (                                                                                                    | Comissão 🖓 🗍                     |                  |            |                                                                                                    |                              |                |
| Pronto                                                                                                    | 2 1 1 1 1 1 1 1 1 1 1 1 1 1 1 1 1 1 1 1 | And an and a second second sec |                                  |                  |            |                                                                                                    | 0% 🕞 🗸                       | •              |
|                                                                                                    |                                         |                                                                                                    |                                  |                  | _          | In the second second                                                                                                    |                              | <u> </u>       |

Figura 17. Exemplo de planilha corretamente preenchida

Selecione o arquivo *formulario\_certificado.xls* preenchido a partir do botão Selecionar arquivo e o carregue (upload) na mesma tela em que o obteve, por meio do botão **Carregar Arquivo** (Figura 16).

O sistema exibirá a mensagem:

### "Você deseja realmente carregar o arquivo?

### Esta ação é única e irreversível. Caso sejam necessárias novas inserções de participantes, essas devem ser feitas manualmente pelo sistema."

Após confirmar o carregamento do arquivo, somente será possível editar os participantes, excluí-los ou adicionar novos um a um. Cada aba equivale a cada planilha pertencente ao documento *formulario\_certificado.xls*.

Após ser liberada a lista (definitivamente), o usuário **NÃO** poderá mais efetuar qualquer modificação nos participantes que receberão certificados on-line para a ação escolhida.

Assim, os certificados estarão disponíveis na página principal (Home Page) do SIAE após a autorização e cadastro do verso do certificado por parte do gestor do sistema (PROAE).

O usuário que cadastrar a ação receberá um e-mail avisando sobre a liberação do certificado on- line por parte da PROAE.

Além disso, o usuário dispõe do recurso para verificar a tramitação dos certificados para as ações em que os solicitou, visualizando o status atual de emissão do certificado (se está em avaliação ou liberado) para cada ação.

| SIA                   |       |                                     |            |          | Último aces                                                             | so: 03/02/2022 às 23:22                            |  |  |  |
|-----------------------|-------|-------------------------------------|------------|----------|-------------------------------------------------------------------------|----------------------------------------------------|--|--|--|
| Sistema de Informação | de As | suntos                              | Estudantis |          | Sua sessão e                                                            | xpira em: 29:49 Sair                               |  |  |  |
| Assuntos Estudantis   |       |                                     |            |          |                                                                         |                                                    |  |  |  |
| Ações                 |       | P                                   |            |          |                                                                         |                                                    |  |  |  |
| Relatório Final       |       | Tramitação de Certificados de Ações |            |          |                                                                         |                                                    |  |  |  |
| Relatórios            |       |                                     | Registro   | Ano Base | Título                                                                  | Status de Emissão                                  |  |  |  |
| Certificados          |       | 1                                   | 11387      | 2021     | Recepção aos ingressantes                                               | Aguarda Revisão de Participan                      |  |  |  |
| Gerenciamento         | •     | 2                                   | 11261      | 2021     | Jovens Aprendizes: Trainee do PET Bio Pontal 2.0                        | Liberado para Emissão de<br>Certificado            |  |  |  |
|                       |       | 3                                   | 11253      | 2021     | PET Acolhe                                                              | Aguarda Revisão de Participan<br>Cadastro do verso |  |  |  |
|                       |       | 4                                   | 11252      | 2021     | Science for Students                                                    | Liberado para Emissão de<br>Certificado            |  |  |  |
|                       |       | 5                                   | 11241      | 2021     | Descontrai PET                                                          | Aguarda Revisão de Participan<br>Cadastro do verso |  |  |  |
|                       |       | 6                                   | 11237      | 2021     | Palestrando 2021                                                        | Liberado para Emissão de<br>Certificado            |  |  |  |
|                       |       | 7                                   | 11074      | 2020     | XIV Semana de Recepção aos Ingressantes do Curso de Ciências Biológicas | Liberado para Emissão de<br>Certificado            |  |  |  |
|                       |       | 8                                   | 11021      | 2019     | Mente e corpo em movimento                                              | Liberado para Emissão de<br>Certificado            |  |  |  |
|                       |       | 9                                   | 10901      | 2019     | Grupo de Estudos Fagocitando                                            | Incompleto                                         |  |  |  |
|                       |       | 10                                  | 10899      | 2019     | Célula News                                                             | Incompleto                                         |  |  |  |
|                       |       |                                     |            |          |                                                                         | •                                                  |  |  |  |
|                       |       | \$ \$                               | Limpar     |          | Página 1 de 1 se se                                                     | Ver 1 - 10 of 10                                   |  |  |  |

Figura 18. Tramitação de certificados

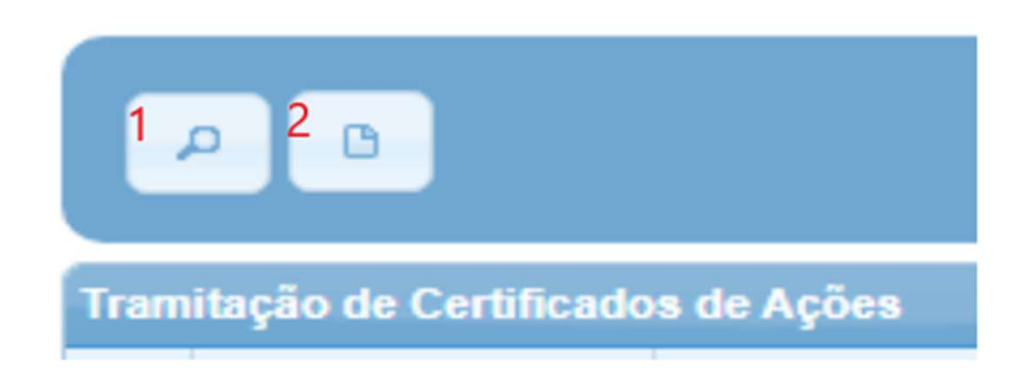

Figura 19. Funções de Tramitação de Certificados de Ações

**1 – Participantes (Figura 20)**: Selecionando a ação desejada e o botão Participantes (Figura 19), o usuário visualizará todos os participantes cadastrados e separados por multiabas. Cada aba representa uma forma de participação (Figura 20).

| ação de / | Assuntos Est                          | udantis                                                                |                             | 3                           | Último acesso: 20/0<br>Jua sessão expira er | fulano<br>1/2011 às 05:11<br>n: 29:13 <u>Sair</u>                                                                                                    |                                                                                                    |
|-----------|---------------------------------------|------------------------------------------------------------------------|-----------------------------|-----------------------------|---------------------------------------------|----------------------------------------------------------------------------------------------------|----------------------------------------------------------------------------------------------------|
| Lista d   | e pessoas cadasti                     | radas para emitir cert                                                 | ificado da ação             | ,<br>,                      |                                             |                                                                                                    |                                                                                                    |
| , Coor    | rdenador Geral                        | Equipe Trabalho                                                        | Comissão                    | Participante Ger            | al Participante                             | Participante Modalidade                                                                                                    |                                                                                                    |
| •         | + 3                                   |                                                                        |                             |                             |                                             |                                                                                                    |                                                                                                    |
| •         | Nome 🗧                                |                                                                        |                             | CPF                         | Modalidade                                  | Título T                                                                                                    | ab                                                                                                    |
| 1         | Ciclano Beltrano                      |                                                                        | 9                           | 87.654.321-21               | Oficina                                     | Salão PR                                                                                                    | OA                                                                                                    |
| 2         | (                                     | Cicrano Fulano                                                         |                             | 56.789.123-12               | Palestra                                    | A Arte de l                                                                                                    | insi                                                                                                    |
|           |                                       |                                                                        |                             |                             |                                             |                                                                                                    |                                                                                                    |
|           | ação de .<br>Lista d<br>, Coor<br>, 1 | ação de Assuntos Estr<br>Lista de pessoas cadastr<br>Coordenador Geral | ação de Assuntos Estudantis | ação de Assuntos Estudantis | ação de Assuntos Estudantis                 | Último acesso: 20/0<br>Sua sessão expira en<br>Lista de pessoas cadastradas para emitir certificado da ação<br>Coordenador Geral Equipe Trabalho Comissão Participante Geral Participante<br>Nome en CPF Modalidade | Image: Second State State Second State Second State </td |

Figura 20. Participantes cadastrados para emissão de certificados

2 – Visualizar Verso (Figura 21): Selecionando a ação desejada e o botão Visualizar Verso (Figura 19), o usuário visualizará , em formato .pdf, o verso do certificado cadastrado pela PROEXC (Figura 21).

| SIAC                      | Último acesso: 03/02/2022 às 23:                                                                                                    |
|---------------------------|----------------------------------------------------------------------------------------------------|
| istema de Informação de A | ssuntos Estudantis Sua sessão expira em: 29:50 Sa                                                                                                    |
| Assuntos Estudantis       | Verso do Certificado para Ação                                                                                                    |
| Ações 🔸                   |                                                                                                    |
| Relatório Final           |                                                                                                    |
| Relatórios +              | Faça o upload do verso gerado para o certificado.                                                                                                    |
| Revisão 🕨                 | O arquivo deve ser um PDF (possuir extensão '.pdf'), conter APENAS uma página e possuir orientação de página PAISAGEM.                                                                                                    |
| Certificados              | Arquivo : Escolher arquivo Nenhum arquivo selecionado                                                                                                    |
| Gerenciamento             | Carregar Arquivo Finalizar Verso                                                                                                    |
|                           | Baixar PDF                                                                                                    |
|                           | Plantão PET                                                                                                    |
|                           | PROPOSTA   No "Plantão PET", petianos e petianas, juntamente com outros convidados, ofertam atendimentos de apoio aos estudantes do curso de gradua-<br>ção em Ciências Biológicas, em disciplinas específicas cujo índice de reprovação é alto, bem como em que não possuem monitoria. Os plantões<br>são realizados por meio de oficinas com duração de até 2 horas. O intuito é abordar conteúdos específicos, bem como tirar dúvidas e resolver<br>exercícios.   OBJETIVO GERAL Diminuir a evasão do curso, bem como o percentual de reprovação em componentes curriculares específicos. |
|                           | OBJETIVOS ESPECÍFICOS<br>Auxiliar os estudantes em conteúdos e dúvidas que possam advir, promovendo maior integração com suas disciplinas, reduzindo índices de<br>reprovação e promovendo o interesse.                                                                                                    |

Figura 21. Visualização do verso do certificado

## GERENCIAMENTO

### • Externos

Para inserir Externos em ações de extensão, eles deverão ser previamente cadastrados no sistema. Ao clicar na opção de menu: **Gerenciamento > Externos**, o usuário visualizará todos os externos cadastrados no sistema, com a possibilidade de adicionar novos externos e editá-los, conforme detalhamento em seguida.

| tema de Info        | rm | nação de Assu                   | intos Estud       | antis               |                           | Último acesso<br>Sua sessão es | o: 12/01/2011 às 02::<br>xpira em: 28:38 <u>S</u> a |
|---------------------|----|---------------------------------|-------------------|---------------------|---------------------------|--------------------------------|-----------------------------------------------------|
| Assuntos Estudantis |    | • 2                             |                   |                     |                           |                                |                                                     |
| Ações               | •  | Externos                        |                   |                     |                           |                                |                                                     |
| Relatório Final     | •  | Nome 🔶                          | CPF/CNPJ          | E-mail              | Tel. Fixo                 | Celular                        | Instituição                                         |
| Relatórios          | ,  | Marco Antonio<br>Villarta Neder | 461.011.039.97    | warcovillarta#yelor | 35 9810 9176/1821<br>2362 |                                | UFLA: Universidade<br>Federal de Lavras             |
| Certificados        |    | Adelson Aparecido<br>Scotti     | 122.416.468.77    |                     |                           |                                | CEMCPC                                              |
| Gerenciamento       | •  | Adeon Souza Amaral              | 416.865.186.75    | adconn/Botmail.co   | 01342209                  |                                | Central de<br>Movimentos<br>Populares               |
|                     |    | Adriana Auxiliadora<br>Martins  | 101.768.756.00    | addamartinsbr@yabo  | (54) 3257, 3649           |                                | Católica                                            |
|                     |    | Adriana Silva Mello             | 476.047.086.72    |                     |                           |                                | Parque Victório<br>Siguieroli                       |
|                     |    | AISANAIN PALTU                  | And show that the |                     |                           |                                | UND                                                 |

Figura 22. Lista de externos cadastrados no sistema

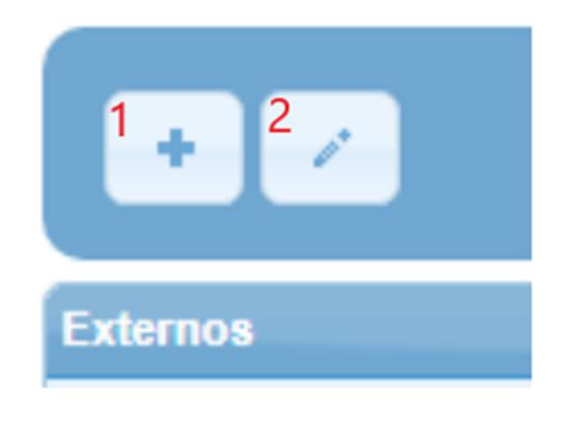

Figura 23. Funções de Externos

1 – Adicionar Externo (Novo): Ao clicar no botão Novo, o usuário adicionará um novo externo no SIAE.

2 – Editar Externo (Alterar): Ao selecionar um externo no grid e clicar no botão Alterar, o usuário editará os dados do externo cadastrado.

• Meus Dados

**Alterar Senha**: Ao clicar na opção de menu: **<u>Gerenciamento > Meus Dados > Alterar Senha</u>**, o usuário poderá modificar sua senha (Figura 24).

| Sistema de Informação de | Assi | untos Estudantis                                                                                             | fula<br>Último acesso: 04/02/2022 às<br>Sua sessão expira em: 29:39 | 00:12<br>Sair |
|--------------------------|------|----------------------------------------------------------------------------------------------------|---------------------------------------------------------------------|---------------|
| Assuntos Estudantis      |      | Para iniciar o processo de alteração de senha, informe a senha atual, a senha nova e a confirmação de senha: |                                                                     |               |
| Ações                    | •    |                                                                                                    |                                                                     |               |
| Relatório Final          | •    | Senha antiga                                                                                                 |                                                                     |               |
| Relatórios               | •    | Senha                                                                                                    |                                                                     |               |
| Certificados             |      |                                                                                                    |                                                                     |               |
| Gerenciamento            | ۲    | Alterar                                                                                                    |                                                                     |               |

Figura 24. Alterando senha

**Alterar e-mail**: Ao clicar na opção de menu: <u>Gerenciamento > Meus Dados > Alterar e-mail</u>, o usuário poderá modificar o e- mail para o qual todas as mensagens enviadas automaticamente pelo sistema serão enviadas. É de extrema importância que o e-mail cadastrado não seja um e-mail referente a cargo, exemplo: <u>diretor@ufu.br</u>, ou <u>reitor@ufu.br</u> (mesmo que ambos sejam e-mails válidos).

| Sistema de Info     | (C<br>rmaçã | ăo de Assuntos Es   | studantis           | último acesso: 12/01/2011 às<br>Sua sessão expira em: 29:59 | celonf<br>02:58<br>Sair |
|---------------------|-------------|---------------------|---------------------|-------------------------------------------------------------|-------------------------|
| Assuntos Estudanti: | 3           |                     |                     |                                                             |                         |
| Ações               | •           | E-mail atual        | marcelon@cti.ufu.br |                                                             |                         |
| Relatório Final     |             | Novo e-mail         |                     |                                                             |                         |
| Relatórios          | •           | Repetir novo e-mail |                     |                                                             |                         |
| Certificados        |             | Alterar             |                     |                                                             |                         |
| Gerenciamento       | •           |                     |                     |                                                             |                         |

Figura 25. Alterando e-mail

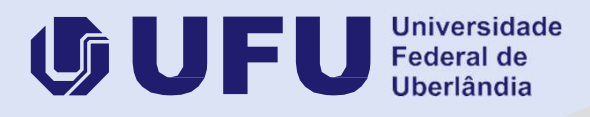